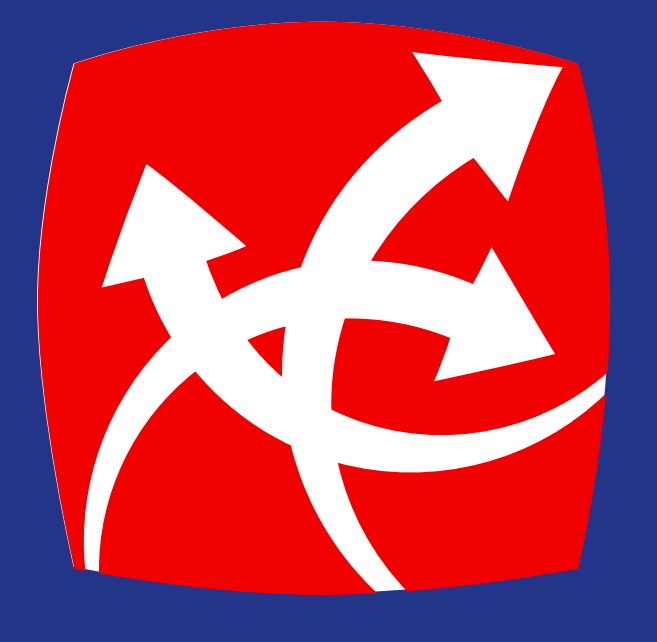

### Envío de dinero al mundo **por ventanilla**

app.redchapina.com

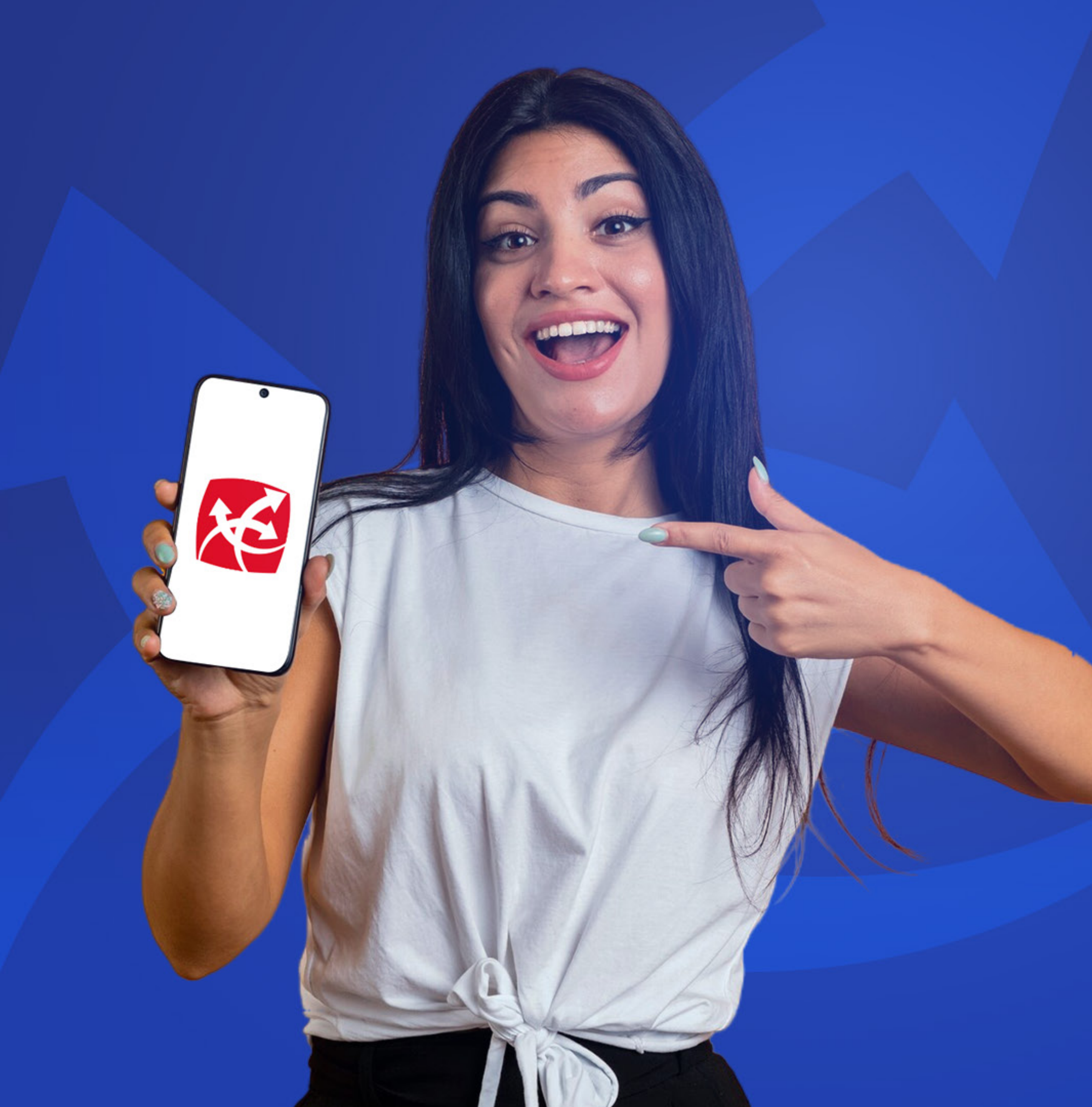

## Revisa estos puntos antes de hacer tu envío

Para hacer un envío por ventanilla, debes:

- Tener un **beneficiario** previamente registrado.
- Contar con saldo anticipado o tener una tarjeta registrada.
- Haber creado el **PIN** en el registro de tu cuenta.

Ahora solo deberás cotizar y elegir el método de entrega: Ventanilla, siguiendo los siguientes pasos.

| Correo electrónico<br>Cortraseña<br>Quidaste tu contraseña?<br>Iniciar sesi<br>Ko tienes una cuent    |                                          |    |
|----------------------------------------------------------------------------------------------------|------------------------------------------|----|
| Correo electrónico<br>Contraseña<br>¿Olvidaste tu contraseña?<br>Iniciar sesi<br>¿No tienes una cuent |                                          |    |
| ¿Olvidaste tu contraseña?<br>Iniciar sesi<br>¿No tienes una cuent                                     | A Remesa en cada ESQUINA I               |    |
|                                                                                                    | Recuérdar<br>sesión<br>uenta? Registrate | me |
|                                                                                                    |                                          |    |

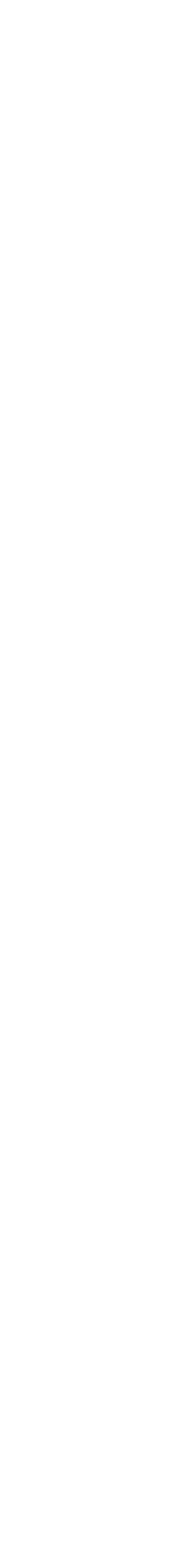

#### **D2. Inicia** el proceso de *Envío a Ventanilla*

- Presiona la opción de Enviar Dinero.
- Escoge el *Beneficiario* al que deseas enviarle dinero y presiona el botón *Enviar al Beneficiario Seleccionado*.
- Elige cómo quieres pagar tu remesa, Saldo Anticipado o Tarjeta de Crédito / Débito.
- Elige el método de entrega,
  Pago Ventanilla.

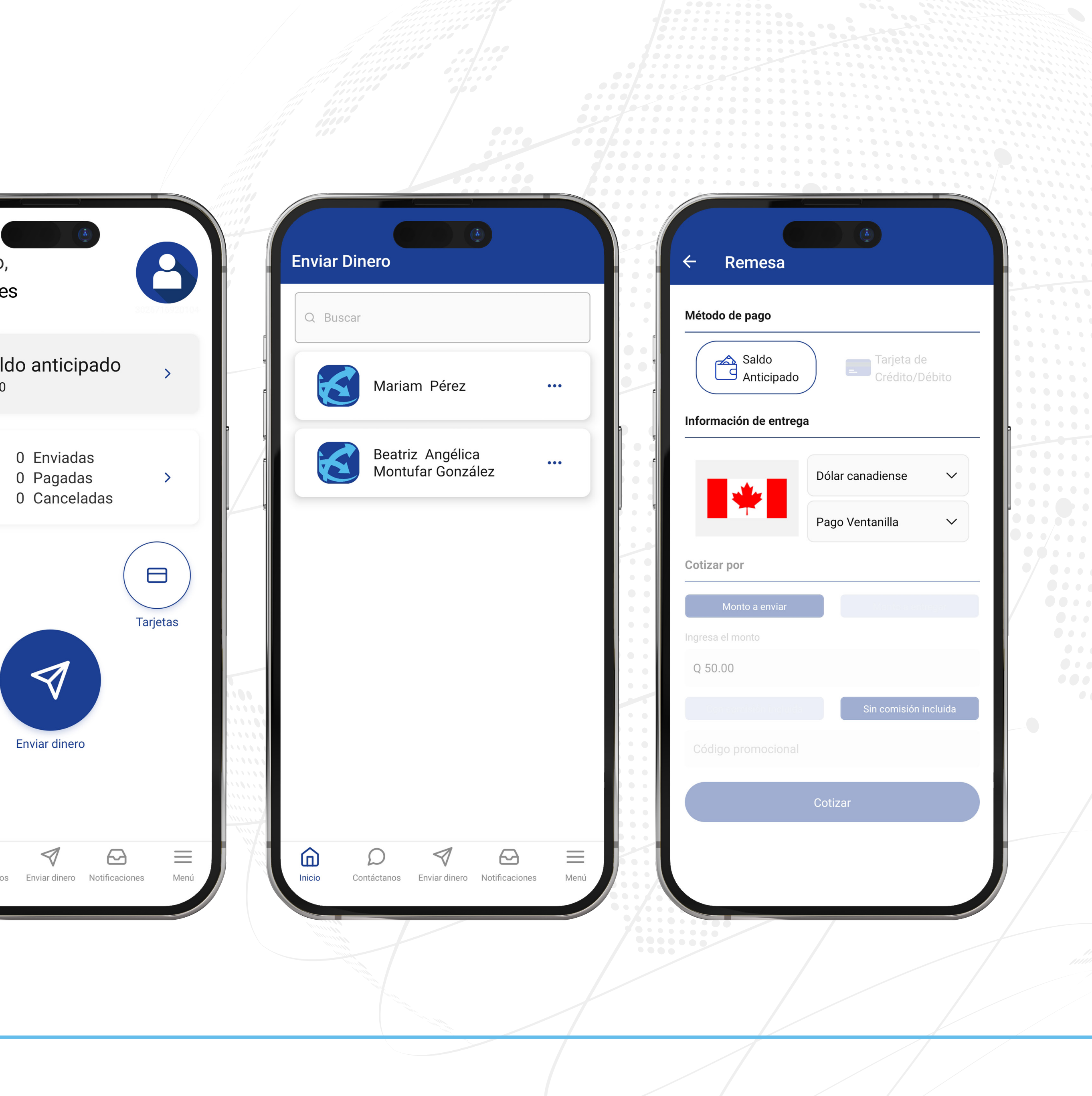

# **Cotizar** el monto a enviar o a entregar

- Ingresa los datos requeridos por el cotizador y escoge una de las siguientes opciones:
  - Monto a Enviar: monto en Quetzales que deseas enviar en la remesa.
  - Monto a Entregar: monto en la moneda del país destino que deseas que tu beneficiario reciba.
- Si elegiste la opción de "Monto a Enviar" deberás escoger una de las siguientes opciones:
  - Con comisión incluida: la comisión será descontada del monto que hayas ingresado.
  - Sin comisión incluida: la comisión será sumada al monto que hayas ingresado.

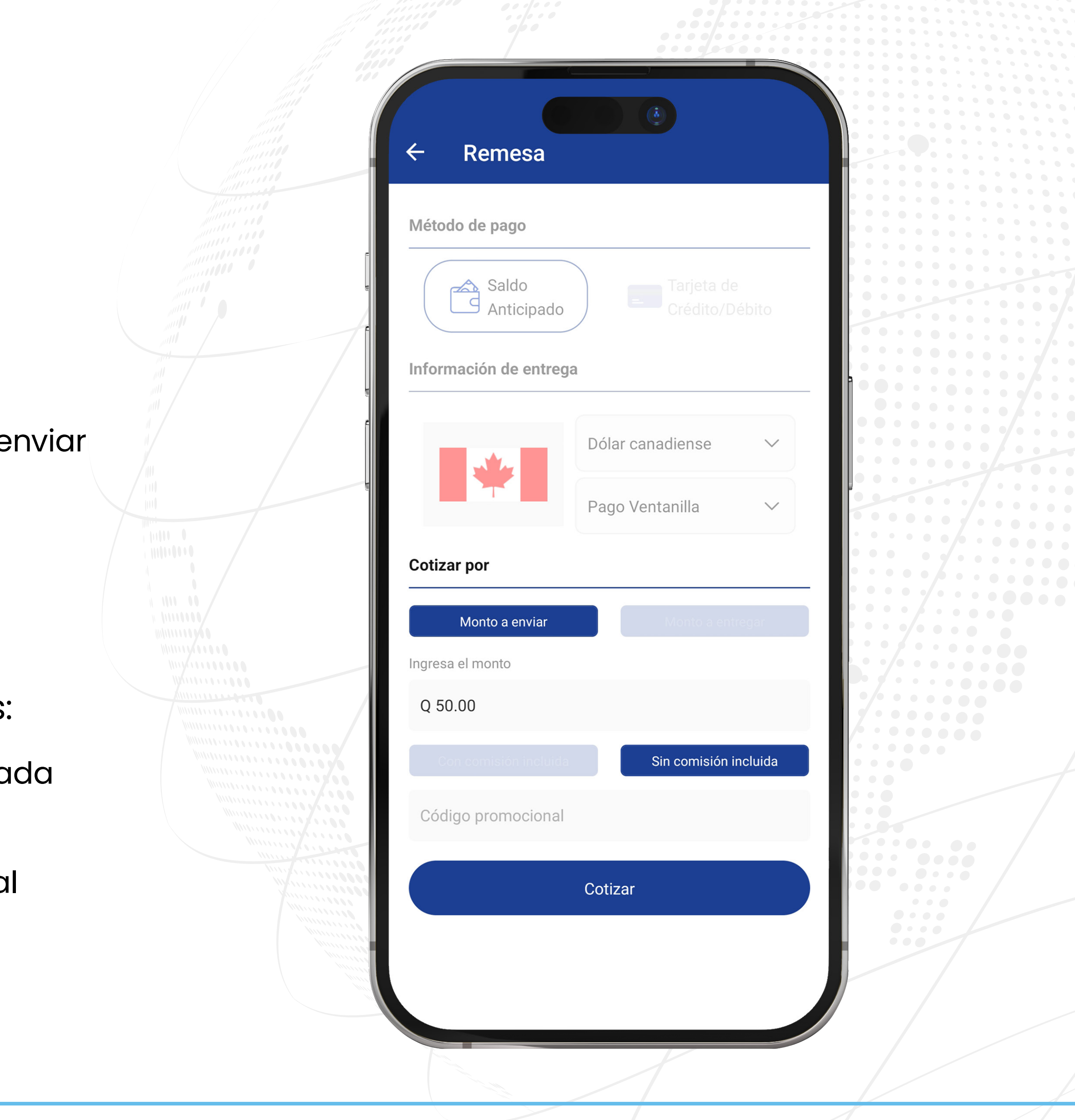

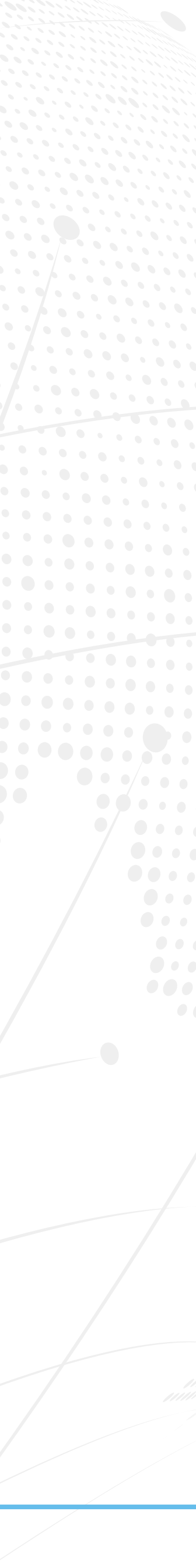

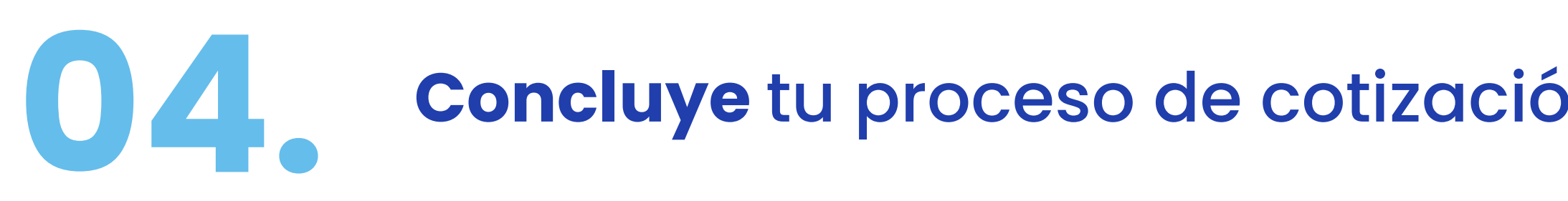

- El cotizador cuenta con opción para ingresar códigos promocionales en caso existan promociones especiales.
- Presiona botón **Cotizar.**

|   |                       | 1                        |        |       |
|---|-----------------------|--------------------------|--------|-------|
|   |                       |                          |        |       |
|   |                       |                          |        |       |
| n |                       |                          |        |       |
|   | ← Remesa              |                          |        |       |
|   | Método de pago        |                          |        |       |
|   | Saldo<br>Anticipado   | Tarjeta de<br>Crédito/Dé | bito   |       |
|   | Información de entreg | a                        |        |       |
|   |                       | Dólar canadiense         |        |       |
|   |                       | Pago Ventanilla          | ~      |       |
|   | Cotizar por           |                          |        |       |
|   | Monto a enviar        | Memo a enne              |        |       |
|   | Ingresa el monto      |                          |        |       |
|   | Q 50.00               |                          |        | ••••• |
|   | Con comisión incluida | Sin comisión in          | cluida |       |
|   | Código promocional    |                          |        |       |
|   |                       | Cotizar                  |        | ••••  |
|   |                       |                          |        | ••    |
|   |                       |                          |        |       |
|   |                       |                          |        | ,     |
|   |                       |                          | 1      |       |

.... •••

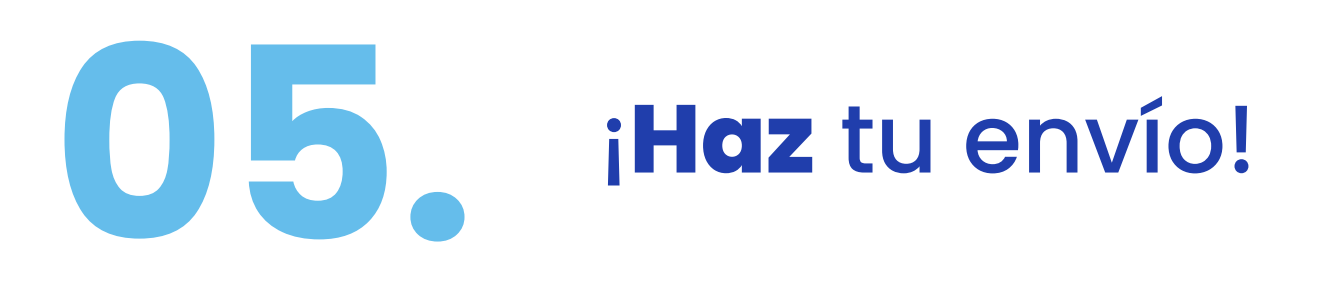

- La APP te mostrará el resultado de la cotización de tu remesa.
- Confirma el **Motivo**.
- Coloca el **PIN** de seguridad que ya creaste previamente en tu cuenta.

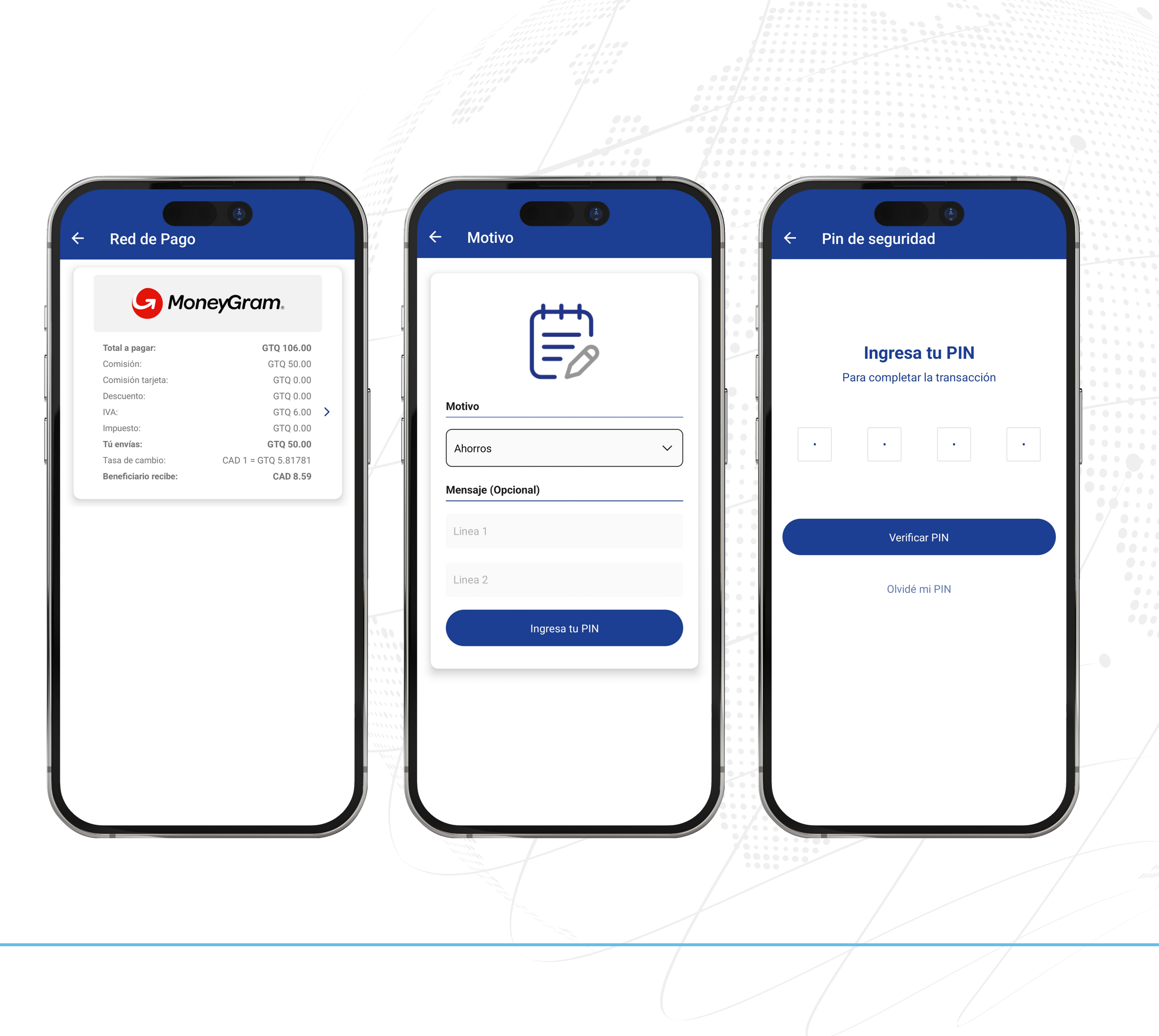

# **06. Confirma** tu envío

- Se te mostrará un resumen y un botón, presiona **Enviar Remesa.**
- Recibirás un mensaje de **Remesa Enviada.**
- Tú y tu beneficiario recibirán correo electrónico con los datos de la remesa enviada.
- La APP enviará la factura de la remesa enviada a tu correo electrónico.

|     | ÷     | Resume         |  |
|-----|-------|----------------|--|
|     | _     |                |  |
| e   |       |                |  |
| ų   | Tú ei | nvías          |  |
| e   | GTQ   | 50.00          |  |
|     | Bene  | eficiario      |  |
|     | Moti  | VO             |  |
| e i | Méto  | odo de pago    |  |
|     | Ager  | nte pagador    |  |
|     | Méto  | odo de entrega |  |
|     | Mon   | to a pagar     |  |
|     | Com   | isión          |  |
|     | Com   | isión tarjeta  |  |
|     | IVA   |                |  |
|     | Impu  | uesto          |  |
|     | Desc  | cuento         |  |
|     | Tasa  | de cambio      |  |
|     |       |                |  |
|     |       |                |  |
|     |       |                |  |
|     |       |                |  |
|     |       |                |  |
|     |       |                |  |
|     |       |                |  |
|     |       |                |  |
|     |       |                |  |

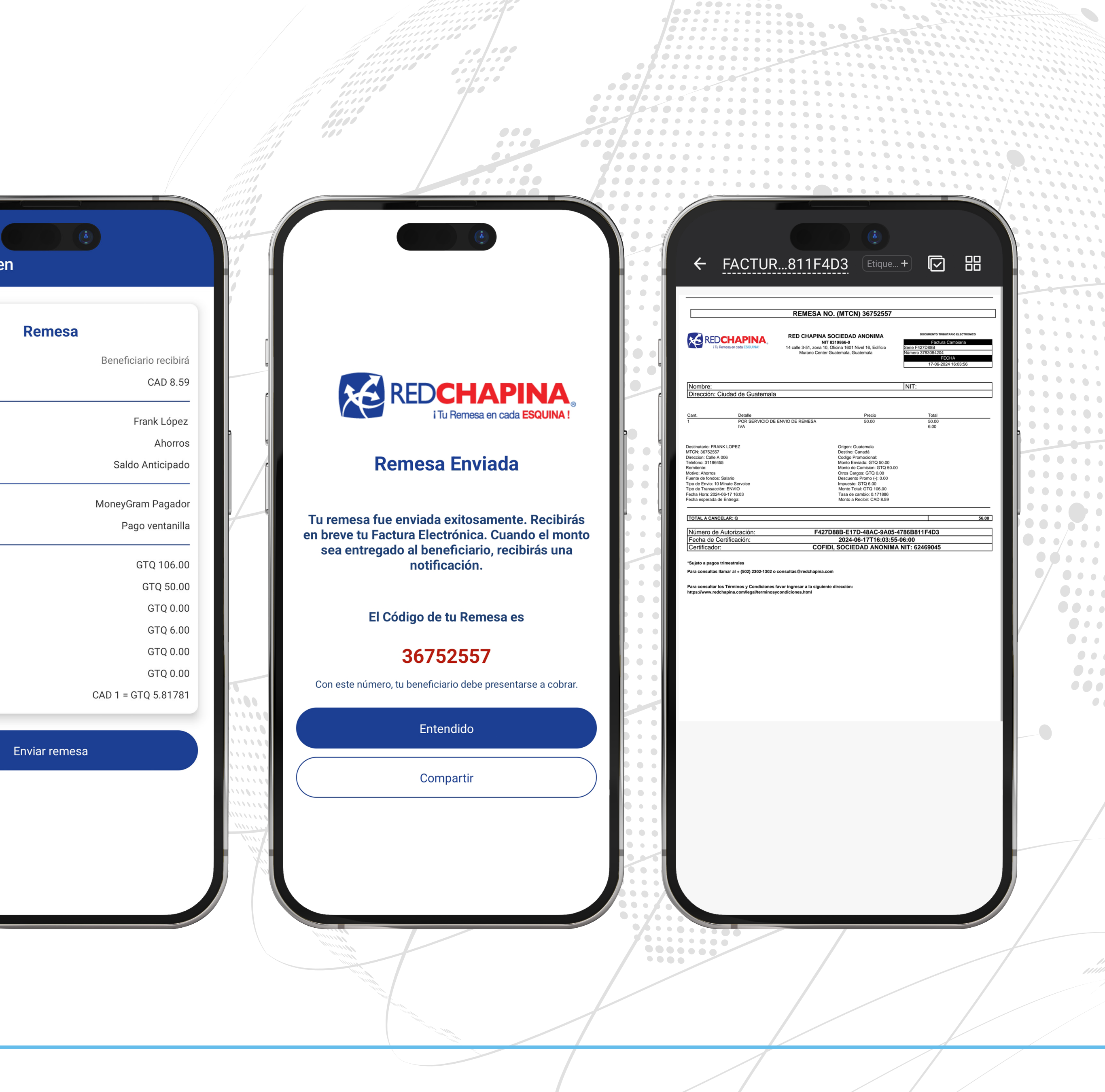

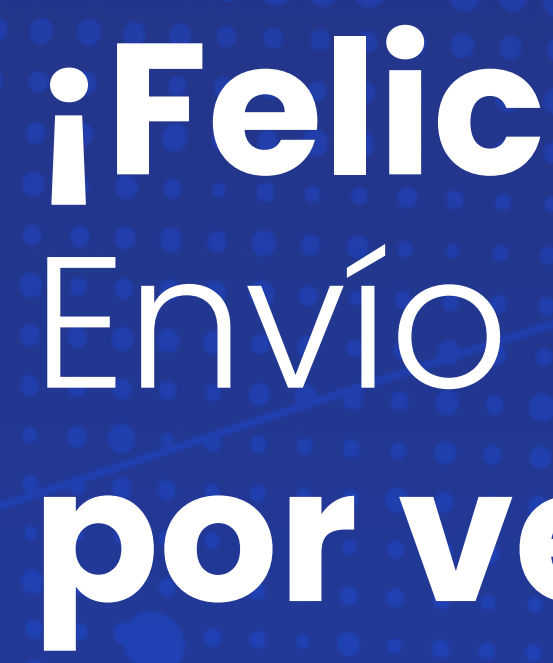

#### ¡Felicidades! has hecho un Envío de dinero al mundo por ventanilla.

app.redchapina.com